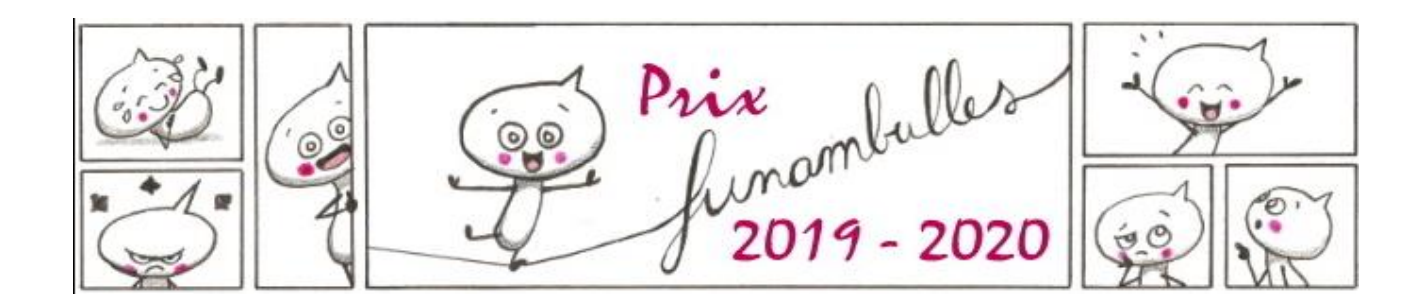

## <u>Publier des commentaires sur le blog du prix Funambulles</u>

## I/ Au préalable :

1. Créer une adresse mail unique pour votre collège ou votre classe/club du type : *collègebessines@gmail.com* ou *3eBCabanis@yahoo.fr* (ou tout autre fournisseur de boîte mail).

Tous les élèves de la classe utiliseront cette adresse pour publier leurs commentaires sur le blog. Cette adresse leur permettra également s'ils le souhaitent de publier des articles.

Un compte « contributeur » sera créé à cette adresse pour votre classe. Les contributeurs peuvent rédiger des articles et des commentaires mais ils ne peuvent pas les publier directement. Les commentaires (et les articles) devront être validés par le professeur pour être publiés.

2. Nous donner l'adresse mail du/des professeurs qui corrigeront et valideront les commentaires des élèves de la classe/du club concerné-e. Si vous utilisez déjà « blog en classe », merci de nous donner l'adresse que vous utilisez déjà sur la plateforme. Un compte « éditeur » sera créé à cette adresse mail. Les éditeurs peuvent publier des articles et valider des commentaires.

3. Nous communiquer les adresses mail en nous envoyant un message à <u>prixfunambulles@gmail.com</u>

4. Vous recevrez par mail les codes de connexion à utiliser sur le blog pour vous et votre classe/club.

## II/ Publier des commentaires (élèves) :

- 1. Les élèves cliquent sur l'onglet « sélection 2019-2020 », puis ils cliquent sur la BD de leur choix.
- 2. Sur la page consacrée à la BD choisie, il y a tout en bas une zone pour écrire un commentaire. Les élèves écrivent (ou collent) leur commentaire, en pensant à le signer avec leur(s) prénom(s), leur classe et le nom de l'établissement.
- 3. Ils saisissent leur(s) prénom(s) sous l'article, renseignent l'adresse mail qui a été créée pour la classe / le club et cliquent sur « soumettre le commentaire ».

## III/ Valider les commentaires (professeurs) :

ATTENTION ! Chaque professeur a la charge de valider les commentaires de ses élèves et de les publier.

- 1. Sur la page d'accueil, dans la colonne de droite, cliquer sur « connexion ».
- 2. Rentrez votre adresse mail et votre mot de passe (nous vous conseillons de le personnaliser à la première connexion) : vous accédez au tableau de bord du blog.
- 3. Dans la colonne de gauche, cliquez sur « commentaires ».
- 4. Pour chaque commentaire, vous pouvez directement cliquer sur « approuver » pour le publier ou sur « modifier » pour le corriger si besoin avant de le publier.
- 5. Pour vérifier que le commentaire est bien publié, vous pouvez cliquer dans la

barre de menu sur le symbole :